# OIP-N40E/ OIP-N60D/ OIP-N60D, Dante AV-H

## **AVoIP Encoder/AVoIP Decoder**

**User Manual - English** 

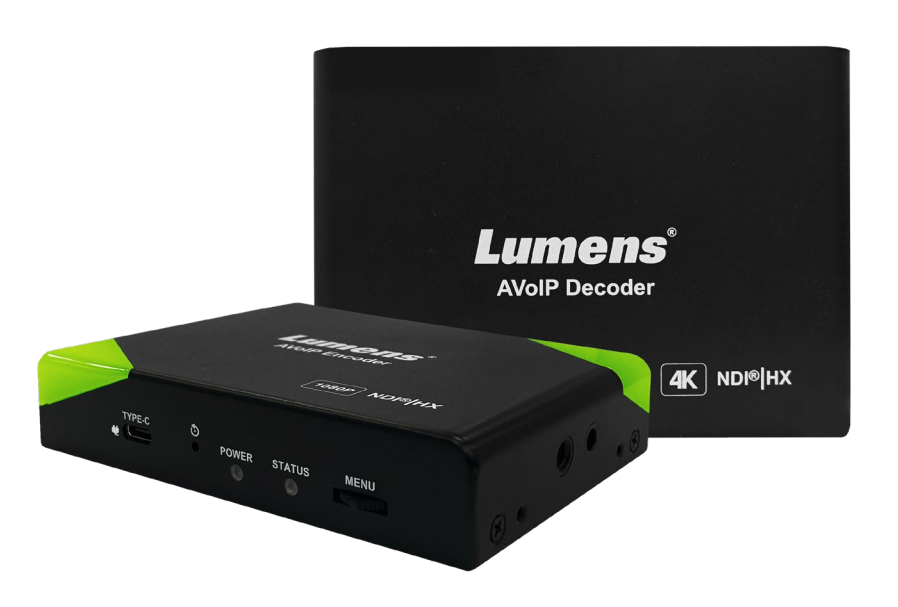

Version OIA001k/ OIB001k

[Important]

To download the latest version of Quick Start Guide, multilingual user manual, software, or driver, etc., please visit Lumens <u>https://www.MyLumens.com/support</u>

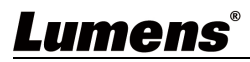

# **Table of Contents**

| Chapter 1 Package Contents                                           | 2  |
|----------------------------------------------------------------------|----|
| Chapter 2 Product Installation                                       | 3  |
| 2.1 I/O Interface                                                    | .3 |
| 2.2 Product Installation                                             | .3 |
| 2.3 Description of Indicator Display                                 | .4 |
| Chapter 3 Product Operation                                          | 5  |
| 3.1 Operate through the body button                                  | .5 |
| 3.2 Operate via webpages                                             | .5 |
| Chapter 4 Product Application and Connection                         | 5  |
| 4.1 HDMI Signal Source Transmission Network (OIP-N40E can be used    |    |
| independently)                                                       | .6 |
| 4.2 Virtual USB Network Camera (OIP-N60D can be used independently). | .6 |
| 4.3 USB Network Camera Extension (OIP-N40E/OIP-N60D required)        | .7 |
| Chapter 5 Setting Menu                                               | 8  |
| 5.1 OIP-N40E                                                         | .8 |
| 5.2 OIP-N60D                                                         | .8 |
| Chapter 6 Webpage Interface                                          | 9  |
| 6.1 Connecting to Internet                                           | .9 |
| 6.2 Log in to the webpage                                            | .9 |
| 6.3 Webpage Menu Description1                                        | .0 |
| Chapter 7 Troubleshooting1                                           | 8  |
| Chapter 8 Safety Instructions1                                       | 9  |
| Copyright Information                                                | 21 |

# Chapter 1 Package Contents

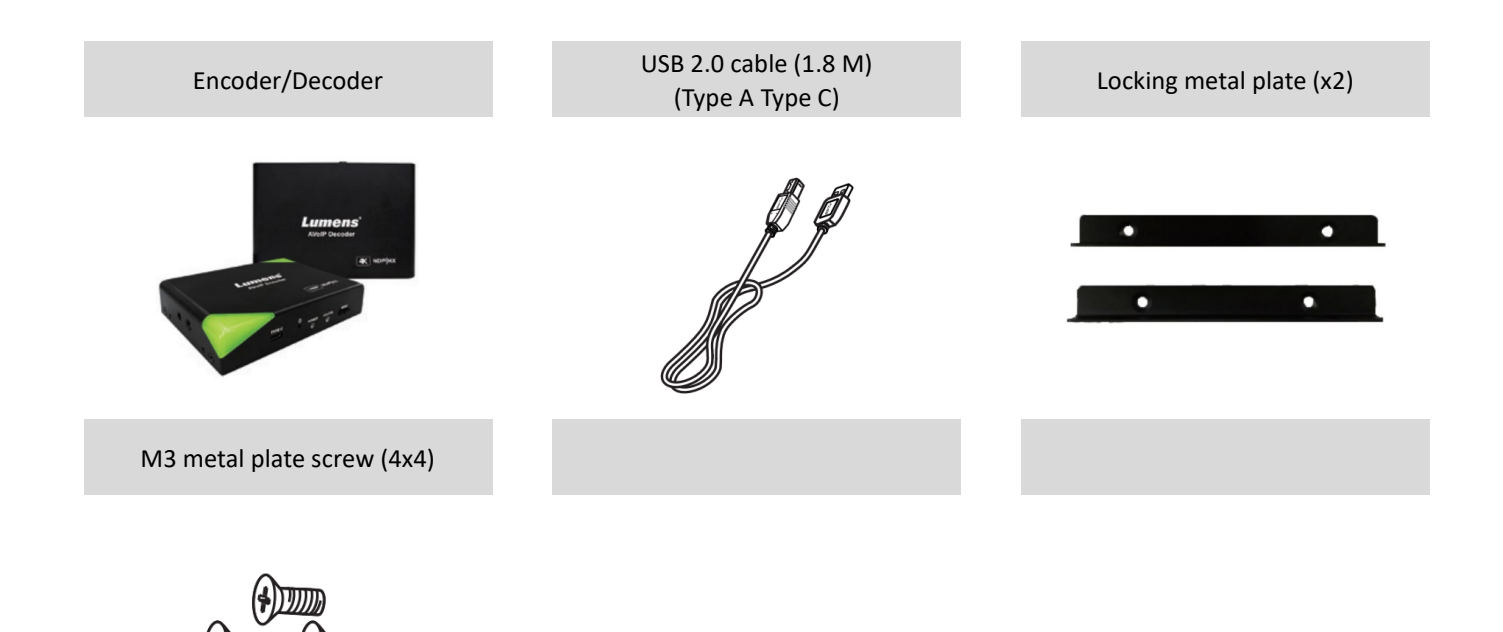

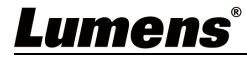

## 2.1 I/O Interface

### **OIP-N40E**

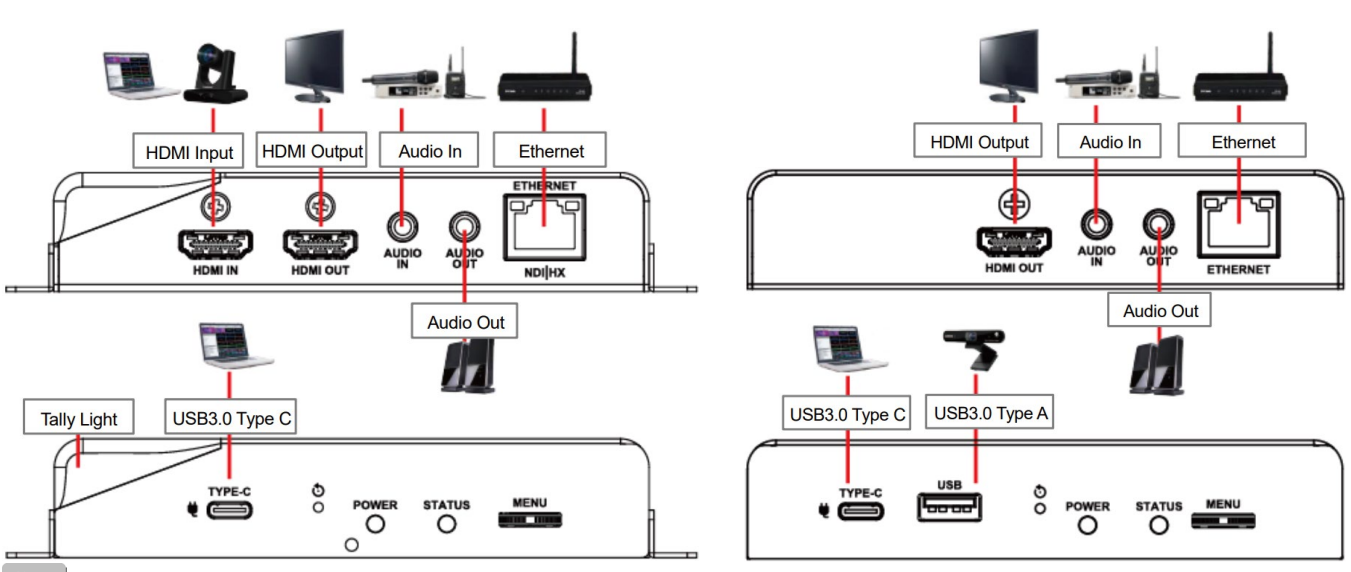

**OIP-N60D** 

Note USB-C cables are recommended to have a transmission speed specification of 10Gbps or higher

### 2.2 Product Installation

- Using the accessory metal plates
- 1. Lock the accessory metal plate with screws (M3 x 4) to the lock holes on both sides of the encoder/decoder

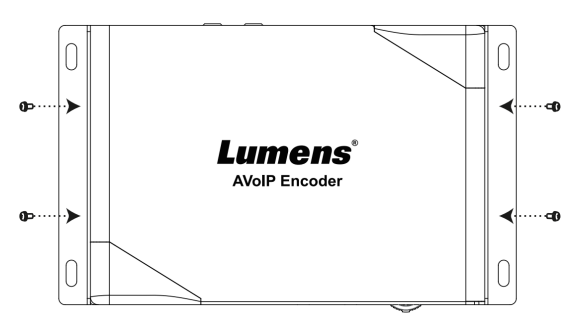

2. Install the metal plate and encoder on the table or cabinet according to the spatial area

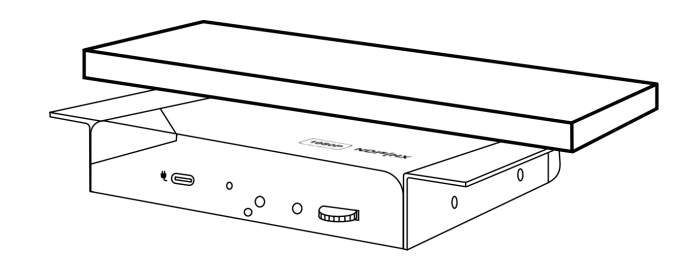

### Use tripod

The camera can be mounted on a 1/4"-20 UNC PTZ tripod deck by using the lock holes on the side for the tripod of encoder

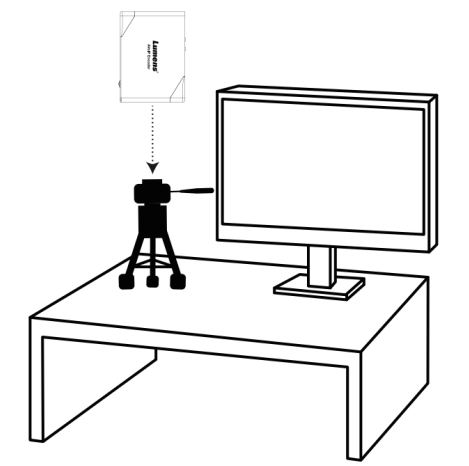

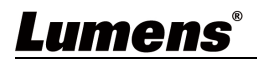

## 2.3 Description of Indicator Display

| Power Status        | Tally Status | Power     | Standby     | Tally           |
|---------------------|--------------|-----------|-------------|-----------------|
| Startup in progress | -            | Flic      | Flickering  |                 |
| (initialization)    |              | Red light | -           | Red/Green light |
|                     | Signal       |           | Green light | -               |
|                     | No Signal    |           |             | -               |
| in use              | Preview      | Red light |             | Green light     |
|                     | Program      |           |             | Red light       |

# <u>Lumens®</u>

### 3.1 Operate through the body button

Connect the HDMI OUT to the display, press the Menu dial to enter the OSD menu. Through the Menu dial to navigate the menu and adjust the parameters

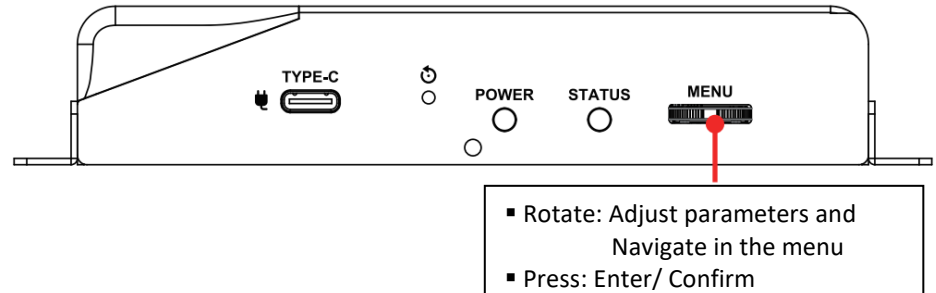

### 3.2 Operate via webpages

(1) Confirm the IP address

Refer to <u>3.1 Operate through the body button</u>, confirm the IP address in Status (If the encoder is directly connected to the computer, the default IP is 192.168.100.100. You need to manually set the computer's IP address in the same network segment.)

| Encode     | Input | Network        | Status |
|------------|-------|----------------|--------|
| IP Address |       | 192.168.4.147  |        |
| Netmask :  |       | 255.255.255.0  |        |
| Gateway :  |       | 192.168.4.254  |        |
| MAC ID :   |       | dc:e2:ac:03:50 | :3     |
| HDMI Outp  | ut :  |                |        |
| FW Version | 1:    | 0IA0.00k       | Exit   |

(2) Open the browser and input the IP address, e.g. 192.168.4.147, to access the login interface.

C 🏠 🕻 S 192.168.4.147

(3) Please enter the account/password to log in

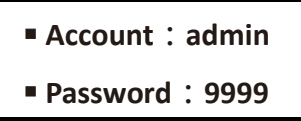

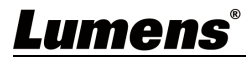

# Chapter 4 Product Application and Connection

### 4.1 HDMI Signal Source Transmission Network (For OIP-N40E)

OIP-N40E can transmit HDMI signal source to IP devices

Note: When using a USB connection to the OIP, a USB 3.1 Gen2 (10Gbps) cable is required.

- (1) Connection Method
  - Connect the signal source device to the encoder's HDMI or USB-C input port using HDMI or USB-C monitor transmission cable
  - Connect the encoder and computer to the network switch using network cable
  - Connect the encoder HDMI OUT to the display using HDMI cable
  - Connect the HDMI signal source to the encoder HDMI IN, which can capture and synchronize the signal source to the display (Pass-through)

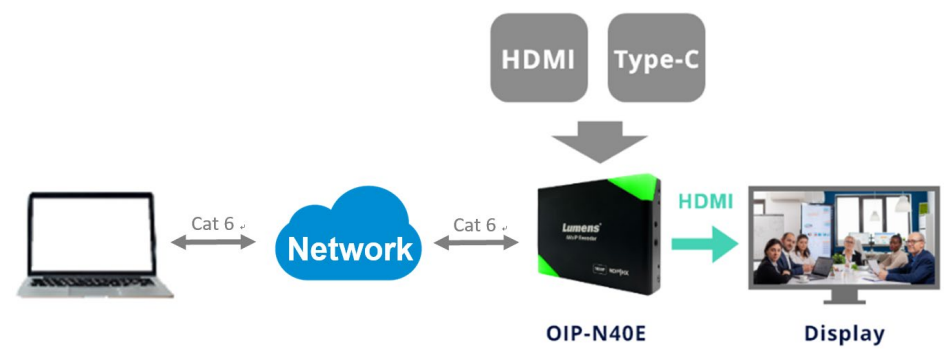

(2) Webpage Settings

[Stream] > [Source] to select the output signal > [Stream Type] > [Apply]

(3) Streaming Output

Open streaming media platforms such as VLC, OBS, NDI Studio Monitor, etc., for streaming output

### 4.2 Virtual USB Network Camera (For OIP-N60D)

OIP-N60D can convert IP signal source into USB (UVC) for seamless integration with video conferencing platforms.

Note: When using a USB connection to the OIP, a USB 3.1 Gen2 (10Gbps) cable is required.

- (1) Connection Method
  - Connect the decoder to LAN
  - Connect the computer to the decoder using USB-C 3.0 cable

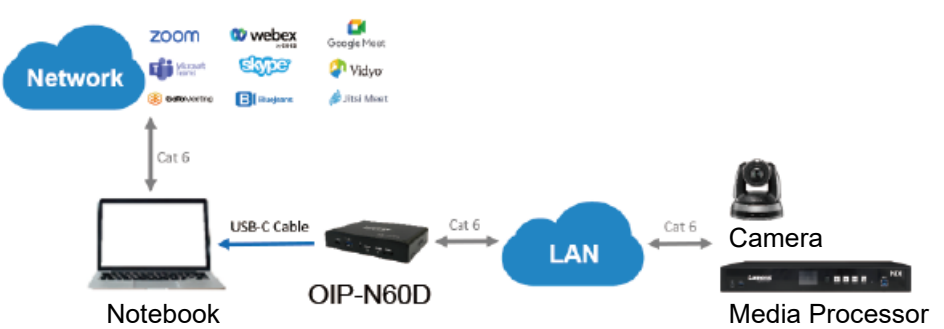

- (2) Webpage Settings
  - [System] > [Output], open Virtual USB Setting
  - [Source] > [Search new Source] > Select the desired output device > Click [Play] to output device signal source
- (3) USB Camera Screen Output
  - Launch a video software like Skype, Zoom, Microsoft Teams, or other similar software

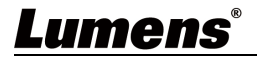

Choose the video source, to output USB network camera images
 Note Source Name: Lumens OIP-N60D Decoder

### 4.3 USB Network Camera Extension (OIP-N40E/OIP-N60D required)

When used with the OIP-N encoder and decoder, it can extend the range of USB cameras through the network to improve installation flexibility.

Note: When using a USB connection to the OIP, a USB 3.1 Gen2 (10Gbps) cable is required.

- (1) Connection Method
  - Connect the OIP-N encoder/decoder to the local network
  - Connect the USB camera to the decoder using USB-A cable
  - Connect the monitor to the decoder using HDMI cable
  - Connect the computer to the encoder using USB-C monitor transmission cable

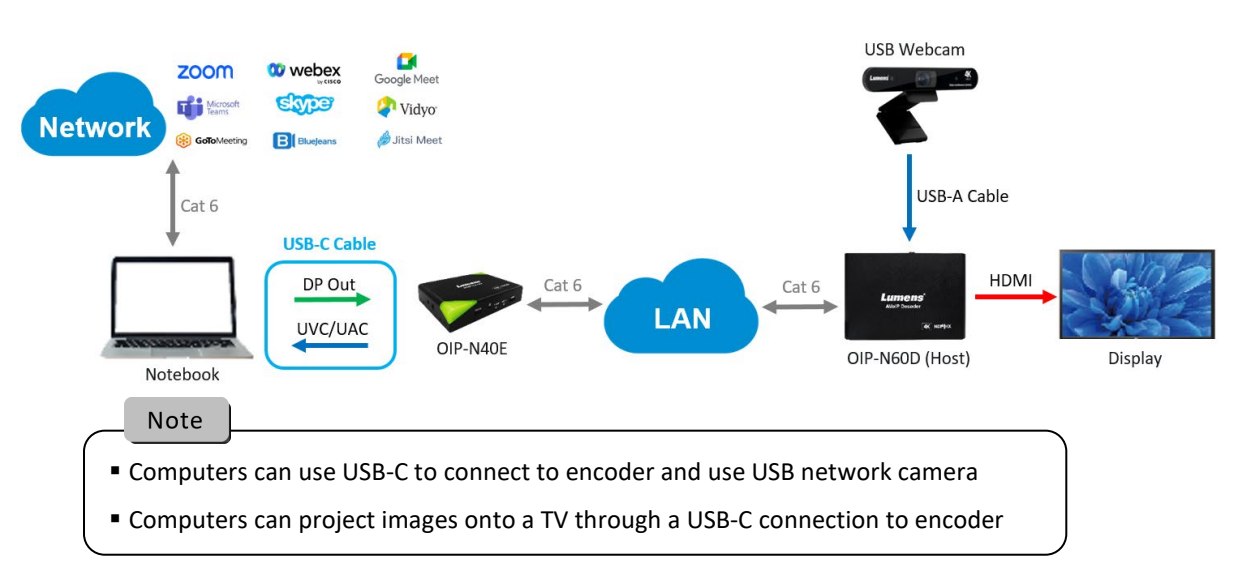

- (2) OIP-N60D Webpage Settings [System] > [Output], open USB Extender
- (3) OIP-N40E Webpage Settings
  - [System] > [Output] > Extender Source List
  - [Search new Source] > Click [Available] to select the OIP-N60D decoder > Connection displays Connected
- (4) USB Camera Screen Output
  - Launch a video software like Skype, Zoom, Microsoft Teams, or other similar software
  - Choose the video source, to output USB camera images
  - Note Source Name: Select according to the USB Camera ID

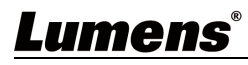

Through body button [Menu] to enter the setting menu; the **bold underlined** values in the following table are defaults.

## 5.1 OIP-N40E

| 1st Level          | 2nd Level             | 3rd Level                                             | Eurotion Descriptions                  |
|--------------------|-----------------------|-------------------------------------------------------|----------------------------------------|
| Major Items        | Minor Items           | Adjustment Values                                     | Function Descriptions                  |
| Encode Stream Type |                       | NDI/ SRT/ RTMP/ RTMPS/ HLS/<br>MPEG-TS over UDP/ RTSP | Select the stream type                 |
| Input HDMI-in From |                       | HDMI/ USB                                             | Select the HDMI-in source              |
|                    | IP Mode               | Static/ DHCP/ Auto                                    | Dynamic Host Configuration             |
| Notwork            | IP Address            | <u>192.168.100.100</u>                                |                                        |
| Network            | Subnet mask (Netmask) | <u>255.255.255.0</u>                                  | Configurable when set to <b>Static</b> |
|                    | Gateway               | <u>192.168.100.254</u>                                |                                        |
| Status             | -                     | -                                                     | Display the current machine status     |

### 5.2 OIP-N60D

| 1st Level   | 2nd Level                | 3rd Level                          | Eurotion Descriptions                  |
|-------------|--------------------------|------------------------------------|----------------------------------------|
| Major Items | Minor Items              | Adjustment Values                  | Function Descriptions                  |
|             | Source List              | -                                  | Display the signal source list         |
| Source      | Blank Screen             | -                                  | Display black screen                   |
|             | Scan                     | -                                  | Update the signal source list          |
|             | HDMI Audio From          | <u>Off</u> / AUX/ HDMI             | Select the HDMI audio source           |
|             | Audio Out From           | <u>Off</u> / AUX/ HDMI             | Select where audio outputs             |
| _           |                          | By Pass                            |                                        |
| Output      | HDMI Output              | Native EDID                        |                                        |
|             |                          | 4K@60/ 59.94/ 50/ 30/ 29.97/ 25    | Select the HDMI output resolution      |
|             |                          | 1080p@60/ 59.94/ 50/ 30/ 29.97/ 25 |                                        |
|             |                          | 720p@60/ 59.94/ 50/ 30/ 29.97/ 25  |                                        |
|             | IP Mode                  | Static/ DHCP/ Auto                 | Dynamic Host Configuration             |
|             | IP Address               | <u>192.168.100.200</u>             |                                        |
| Network     | Subnet mask<br>(Netmask) | <u>255.255.255.0</u>               | Configurable when set to <b>Static</b> |
|             | Gateway                  | <u>192.168.100.254</u>             |                                        |
| Status      |                          |                                    | Display the current machine status     |

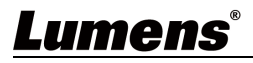

### 6.1 Connecting to Internet

Two common connection methods are shown below

1. Connecting via switch or router

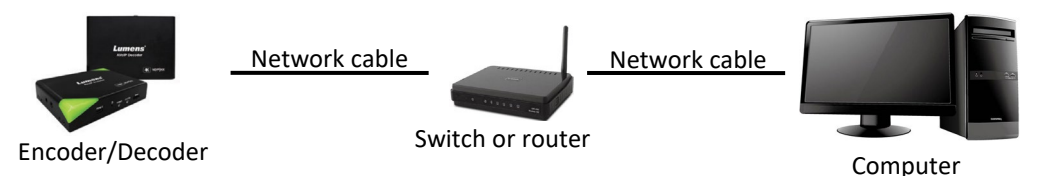

2. To connect directly through network cable, the IP address of the keyboard/computer should be changed and set as the same network segment

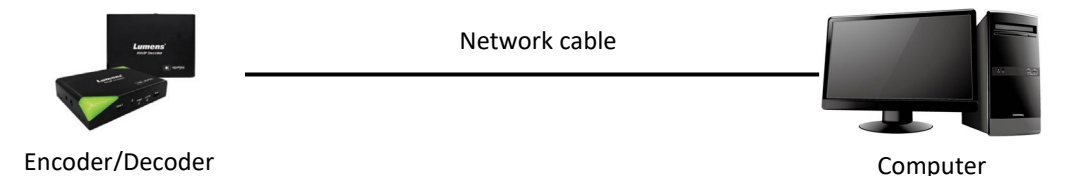

6.2 Log in to the webpage

1. Open the browser, and enter the URL of OIP-N in the IP address bar

E.g.: <u>http://192.168.4.147</u>

2. Enter administrator's account and password

Note For a first-time login, please refer to <u>6.1.10 System- User</u> to change the default password

Lumens OIP-N Encoder/Decoder

- Account: admin
- Password: 9999 (Default)

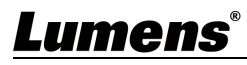

## 6.3 Webpage Menu Description

### 6.3.1 Dashboard

| Index right Name     Index right Name       Index right Name     Index right Name       Inde |                  |                       | Function Desc                | riptions            |  |
|----------------------------------------------------------------------------------------------------|------------------|-----------------------|------------------------------|---------------------|--|
| Index right Name     Index right Name     Index right Name <th></th> <th>IP Add.: 192.168.4.32</th> <th>MAC Add.: dc:e2:ac:03:50:46</th> <th></th> <th></th>                                                                                                    |                  | IP Add.: 192.168.4.32 | MAC Add.: dc:e2:ac:03:50:46  |                     |  |
| Internation                                                                                                    | HEVCAdvance"     | Device ID: OIP-N40E   |                              |                     |  |
| Index right Name                                                                                                    |                  | System Info:          |                              |                     |  |
| Index right read     Index right read       Index right read     Index right read       Index right read     Index right read       Index right read     Index right read       Index right read     Index right read       Index right read     Index right read       Index right read     Index right read       Index right read     Index right read       Index right read     Index right read       Index right read     Index right read       Index right read     Index right read       Index right read     Index right read       Index right read     Index right read                                                                                                    | d About          |                       |                              |                     |  |
| (wi) Stream     Index r per train       (wi) Audio     Encode Info:       System     Stream Format NOI       Code: H264     Bit Rate: 16384 ktps       Multistranses     Resolution: 1080F60                                                                                                    | * Maintenance    | Audio Format: 48K Hz  |                              |                     |  |
| (ini) Stream (i) Audio Encode Info:                                                                                                    | * Maintenance    | Resolution: 1080P 60  | C00ec. H264                  | ыя кате: тызва корз |  |
| (initial Stream         Index 1 per them           (initial Stream)         Index 1 per them                                                                                                    | 🔅 System         | Encode Info:          |                              |                     |  |
| (in) Stream                                                                                                    | <b>∢</b> ⊛ Audio |                       |                              |                     |  |
| Video Type: HDMI Desolution: 1020x1080n 59.94                                                                                                    | ()••)) Stream    | Video Type: HDMI      | Resolution: 1920x1080p 59.94 |                     |  |

## 6.3.2 Stream (Applicable to OIP-N40E)

|    |             | Dashboard                 | 1 Source HDM               | AI 🗸              |                 |    |
|----|-------------|---------------------------|----------------------------|-------------------|-----------------|----|
|    | ((          | (•)) Stream               | 2 Resolution 1080          | )P v              |                 |    |
|    |             | ()) Audio                 | 3 Frame Rate 60            | v<br>v            |                 |    |
|    | 4           | 🗘 System 🛛 ┥              |                            |                   |                 |    |
|    |             | ✤ Maintenance             | Stream Setting:            |                   |                 |    |
|    |             | D About                   | 5 Stream Type NDI          |                   | ×               |    |
|    |             |                           | Camera ID:                 | OIP-N40E          |                 |    |
|    |             |                           | Location                   | Default           |                 |    |
|    |             | HEVC/Advance"             | Group Name                 | Public            |                 |    |
|    |             |                           | NDI[HX                     | HX2               | v               |    |
|    |             |                           | Encode Format              | 16384 kbps        |                 |    |
|    |             |                           | Multicast                  |                   |                 |    |
|    |             |                           | IP Setting                 | 239.255.0.0       |                 |    |
|    |             |                           | Netmask                    | 255.255.0.0       |                 |    |
|    |             |                           | Discovery Server           |                   |                 |    |
|    |             |                           | Server IP                  |                   |                 |    |
|    |             |                           | Apply                      | Cancel            |                 |    |
| No | Item        |                           | Descriptio                 | on                |                 |    |
| 1  | Source      | Choose the signal source  |                            |                   |                 |    |
| 2  | Resolution  | Set output resolution     |                            |                   |                 |    |
| 3  | Frame Rate  | Set frame rate            |                            |                   |                 |    |
| 4  | IP Ratio    | Set IP Ratio              |                            |                   |                 |    |
| 5  | Stream Type | Select the stream type an | d make relevant settings b | ased on the strea | am type         |    |
| 6  | NDI         | Camera ID/Location: Na    | me/Location display accord | ding to System O  | output settings |    |
| Lu | mens        |                           |                            |                   |                 | 10 |

|     |             | Group Name: The group name can be modified here and set with Access Manager - Receive                                                                                                    |
|-----|-------------|----------------------------------------------------------------------------------------------------|
|     |             | in NDI Tool                                                                                                    |
|     |             | NDI HX: HX2/HX3 is supported                                                                                                    |
|     |             | <ul> <li>Multicast: Enable/Disable Multicast</li> </ul>                                                                                                    |
|     |             | Note It is suggested to enable Multicast when the number of users online watching the live                                                                                                    |
|     |             | image simultaneously is more than 4                                                                                                    |
|     |             | Discovery Server: Discovery service. Check to enter the Server IP address                                                                                                    |
| 6.1 | RTSP/ RTSPS | Stream Type       RTSP/RTSPS         Codec       H.264         Bit Rate       7000         Kdps       Rate Control         CBR       V         RTSP URL       rtsp://192.168.4.32.8557/h264         Multicast       V         Rate Control       CBR         Authentication       Account         Password       V         • Code (Encode Format): H.264/HEVC       Bit Rate: Setting range 2,000 ~ 20,000 kbps         • Rate Control: CBR/VBR       Nulticast: Enable/Disable Multicast         • Multicast: Enable/Disable Multicast       Note         It is suggested to enable Multicast when the number of users online watching the live image simultaneously is more than 4         • Authentication: Enable/Disable Username/Password Authentication         The username/password is the same as the webpage login password, please refer to <u>6.1.10</u> |
|     |             | System- User to add/modify account information                                                                                                    |

# **Lumens**<sup>®</sup>

## 6.3.3 Stream (Applicable to OIP-N60D)

|    |                   | Source List: Search new Source                                                        |  |
|----|-------------------|---------------------------------------------------------------------------------------|--|
|    | Dashboard         | CH Name Location IP Add. Type Status Remark                                           |  |
|    | Source            |                                                                                       |  |
|    | ■ (1)) Audio      | ▲ ▼ Delete Play                                                                       |  |
|    | 🔅 System          | NDI Options:                                                                          |  |
|    | ∽ Maintenance     |                                                                                       |  |
|    | 1 About           | 5 Group Name Public                                                                   |  |
|    |                   | 6 Discovery Service                                                                   |  |
|    |                   | Server IP                                                                             |  |
| ţ  | E HEVCAdvance"    |                                                                                       |  |
|    |                   |                                                                                       |  |
|    |                   | Apply Cancel                                                                          |  |
| No | ltem              | Description                                                                           |  |
| 1  | Search New Source | Click to search for devices in the same network segment and display them in a list    |  |
| 2  | +Add              | Manual adding device                                                                  |  |
| 3  | Delete            | Check the device, click to delete                                                     |  |
| 4  | Play              | Check the device, click to play                                                       |  |
| 5  | Group Name        | The group name can be modified here and set with Access Manager - Receive in NDI Tool |  |
| 6  | Server IP         | Discovery service. Check to enter the Server IP address                               |  |

## 6.3.4 Audio (Applicable to OIP-N40E)

| Dashboard               | Audio                                                                                           |
|-------------------------|-------------------------------------------------------------------------------------------------|
| ((•)) Stream            |                                                                                                 |
| الله Audio (ال          | Audio in Enable                                                                                 |
| 🔅 System ┥              | Audio In Line In v (2) Audio In HDMI In v                                                       |
| st Maintenance          | 1         Encode Type         AAC         ✓         Encode Sample Rate         48 KHz         ✓ |
| f About                 | Encode Sample Rate 48 KHz V Audio Volume 6                                                      |
|                         | Audio Volume 6                                                                                  |
| <b>te hevc</b> Advance" | Audio Out Enable                                                                                |
|                         | 3 Audio Out From Follow Routing                                                                 |
|                         | Audio Volume 6                                                                                  |
|                         | Audio Delay                                                                                     |
|                         | Audio Delay Time(-)                                                                             |
|                         |                                                                                                 |
|                         | Apply Cancel                                                                                    |
| Item                    | Description                                                                                     |
| Audio In Enable         | Audio In: Enable/disable audio                                                                  |

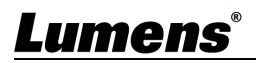

|   |                     | Encode Type: Encode Type AAC                                                                               |
|---|---------------------|----------------------------------------------------------------------------------------------------|
|   |                     | Encode Sample Rate: Set Encode sample rate                                                                 |
|   |                     | Audio Volume: Volume adjustment                                                                            |
|   |                     | Audio In: Enable/disable audio                                                                             |
| 2 | Stream Audio Enable | Encode Sample Rate: Set Encode sample rate                                                                 |
|   |                     | Audio Volume: Volume adjustment                                                                            |
|   |                     | <ul> <li>Audio Out From</li> </ul>                                                                         |
| 2 | Audio Out Enable    | Audio Volume: Volume adjustment                                                                            |
| 5 |                     | <ul> <li>Audio Delay: Enable/disable Audio Delay, set the audio delay time (-1 ~ -500 ms) after</li> </ul> |
|   |                     | enabling                                                                                                   |

## 6.3.5 Audio (Applicable to OIP-N60D)

|    | Dashboard                             | Audio                                                                                                    |  |  |  |  |
|----|---------------------------------------|----------------------------------------------------------------------------------------------------|--|--|--|--|
|    | Source                                |                                                                                                    |  |  |  |  |
|    | الله Audio                            | Audio in Enable HDMI Audio Out Enable                                                                                                    |  |  |  |  |
|    | 🔅 System                              | Audio In Line In v (2) Audio Out From Follow Stream v                                                                                                    |  |  |  |  |
|    | st Maintenance                        | Image: Contract of the second second seco |  |  |  |  |
|    | f About                               | Encode Sample Rate 6 KHz  Audio Delay                                                                                                    |  |  |  |  |
|    |                                       | Audio Volume 6 Audio Delay Time(-) ms                                                                                                    |  |  |  |  |
|    | <b>te Hevc</b> Advance"               |                                                                                                    |  |  |  |  |
|    |                                       | Audio Out Enable                                                                                                    |  |  |  |  |
|    |                                       | 3 Audio Out From Follow Stream V                                                                                                    |  |  |  |  |
|    |                                       | Audio Volume 6                                                                                                    |  |  |  |  |
|    |                                       | Audio Delay                                                                                                    |  |  |  |  |
|    |                                       | Audio Delay Time(-)                                                                                                    |  |  |  |  |
|    |                                       |                                                                                                    |  |  |  |  |
|    |                                       | Apply Cancel                                                                                                    |  |  |  |  |
| No | Item                                  | Description                                                                                                    |  |  |  |  |
|    |                                       | Audio In: Enable/disable audio                                                                                                    |  |  |  |  |
| 1  | Audio In Enable                       | Encode Type: Encode Type AAC                                                                                                    |  |  |  |  |
|    |                                       | Encode Sample Rate: Set Encode sample rate                                                                                                    |  |  |  |  |
|    |                                       | Audio Volume: Volume adjustment                                                                                                    |  |  |  |  |
|    |                                       | Audio Out From: Audio output source                                                                                                    |  |  |  |  |
| 2  | HDMI Audio Out                        | Audio Volume: Volume adjustment                                                                                                    |  |  |  |  |
|    | Enable                                | Audio Delay: Enable/disable Audio Delay, set the audio delay time (-1 ~ -500 ms) after                                                                                                    |  |  |  |  |
|    |                                       | enabling                                                                                                    |  |  |  |  |
|    |                                       | Audio Out From: Audio output source                                                                                                    |  |  |  |  |
| 3  | Audio Out Enable                      | Audio Volume: Volume adjustment                                                                                                    |  |  |  |  |
| -  | · · · · · · · · · · · · · · · · · · · | Audio Delay: Enable/disable Audio Delay, set the audio delay time (-1 ~ -500 ms) after                                                                                                    |  |  |  |  |
|    |                                       | enabling                                                                                                    |  |  |  |  |

# Lumens®

## 6.3.6 System- Output (Applicable to OIP-N40E)

|    | Dashboard            | Device Extender Source List                                                                                                    |  |  |  |
|----|----------------------|----------------------------------------------------------------------------------------------------|--|--|--|
|    | (i•i) Stream         | CH Name Location IP Add. Connect                                                                                                    |  |  |  |
|    | الم الم 📢 📢 📢        | Device ID         OIP-N40E         3         1         OIP-N60D         Default         192 168 4.33           2         OIP-N60D         Default         192 168 4.146         3         0IP-N60D         Default         192 168 4.57 |  |  |  |
|    | System               | Location Default Search new Source                                                                                                    |  |  |  |
|    | Output               |                                                                                                    |  |  |  |
|    | Network              | Apply Cancel                                                                                                    |  |  |  |
|    | Date & Time          | Display Overlay                                                                                                    |  |  |  |
|    | User                 | Top Left Off                                                                                                    |  |  |  |
|    | ✤ Maintenance        | Top Left Text                                                                                                    |  |  |  |
|    | 1 About              | Top Right Off                                                                                                    |  |  |  |
|    |                      | Top Right Text                                                                                                    |  |  |  |
| Ne | ltere                | Description                                                                                                    |  |  |  |
| NO | Item                 | Description                                                                                                    |  |  |  |
|    |                      | Device Name/Location                                                                                                    |  |  |  |
|    |                      | The name is limited to 1 - 12 characters                                                                                                    |  |  |  |
|    |                      | The location is limited to 1 - 11 characters                                                                                                    |  |  |  |
| 1  | Device ID/ Location  | Please use uppercase and lowercase letters or numbers for characters. Special                                                                                                    |  |  |  |
|    |                      | symbols such as "/" and "space" cannot be used                                                                                                    |  |  |  |
|    |                      | Note Modifying this field will modify the Onvif device name/location                                                                                                    |  |  |  |
|    |                      | synchronously                                                                                                    |  |  |  |
|    |                      | Set the stream to display "date and time" or "custom content" and to display                                                                                                    |  |  |  |
| 2  | Display Overlay      | location                                                                                                    |  |  |  |
| 3  | Extender Source List | Display the extendable signal source device                                                                                                    |  |  |  |

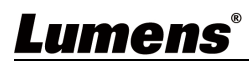

#### USB Extender Dashboard Device Source Device ID OIP-N60D 🜒 Audio System Default Virtual USB Setting Output Apply Cancel Network Video Out Date & Time User 1080p/59.94 Maintenance RGB About Apply Cancel No Item Description Device Name/Location The name is limited to 1 - 12 characters • The location is limited to 1 - 11 characters Device ID/ Location Please use uppercase and lowercase letters or numbers for characters. Special 1 symbols such as "/" and "space" cannot be used Note Modifying this field will modify the Onvif device name/location synchronously 2 Resolution Set output resolution 3 **HDMI** Format Set HDMI format to YUV422/YUV420/RGB 4 Turn on/off the USB network camera extension **USB** Extender 5 Virtual USB output Turn on/off virtual USB network camera output

### 6.3.7 System- Output (Applicable to OIP-N60D)

### 6.3.8 System- Network

|    |      | Dasl    | hboard                                                                         | Network |             |                   |  |  |
|----|------|---------|--------------------------------------------------------------------------------|---------|-------------|-------------------|--|--|
|    |      | (((*))) | Stream                                                                         |         |             |                   |  |  |
|    |      | (پ      | Audio                                                                          |         | DHCP        |                   |  |  |
|    |      | ٥       | System 🔻                                                                       |         | IP Address  | 192.168.4.32      |  |  |
|    |      |         | Output                                                                         |         | Netmask     | 255.255.255.0     |  |  |
|    |      |         | Network                                                                        |         | Gateway     | 192.168.4.254     |  |  |
|    |      |         | Date & Time                                                                    |         | DNS         | 0.0.0.0           |  |  |
|    |      |         | User                                                                           |         | MAC Address | dc:e2:ac:03:50:46 |  |  |
|    |      | -sp     | Maintenance                                                                    | 2       | HTTP Port   | 80                |  |  |
|    |      | 0       | About                                                                          |         | Apply       | Cancel            |  |  |
| No | ltem |         | Description                                                                    |         |             |                   |  |  |
| 1  | DHCP |         | Ethernet setting for encoder/decoder. Change of setting is available when DHCP |         |             |                   |  |  |

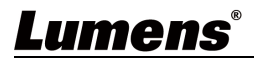

|   |           | function is closed                          |
|---|-----------|---------------------------------------------|
| 2 | HTTP Port | Set HTTP port. The default Port value is 80 |

## 6.3.9 System- Date & Time

| Dashboard                      | Date & Time                                                                                          |  |  |  |
|--------------------------------|----------------------------------------------------------------------------------------------------|--|--|--|
| (()) Stream                    |                                                                                                    |  |  |  |
| <b>√</b> ⊛ Audio               | Time in Device                                                                                       |  |  |  |
| 🚯 System 🔻                     | Date 2000/01/01                                                                                      |  |  |  |
| Output                         | Time 05:30:53                                                                                        |  |  |  |
| Network                        | Set Manually                                                                                         |  |  |  |
| Date & Time                    | Date 2023/11/13 Hours 13 V Minutes 58 V Seconds 33 V                                                 |  |  |  |
| User                           | Apply Cancel                                                                                         |  |  |  |
| st Maintenance                 |                                                                                                    |  |  |  |
| 1 About                        |                                                                                                    |  |  |  |
| Eunction Descriptions          |                                                                                                    |  |  |  |
| Display the current device/con | icnlay the current device/computer date and time, and set the display format and synchronization way |  |  |  |
|                                | spray the carrent device, computer dute and time, and set the display format and synchronization way |  |  |  |
| When Manually Set is selected  | hen Manually Set is selected for [Time Settings], Date & Time can be customized                      |  |  |  |

#### 6.3.10 System- User

| Dashboard                                                                                                    | User                                                                          |
|----------------------------------------------------------------------------------------------------|-------------------------------------------------------------------------------|
| ((•)) Stream                                                                                                    |                                                                               |
| الله من المعالم المعالم المعالم المعالم المعالم المعالم المعالم المعالم المعالم المعالم المعالم المعالم المعالم<br>المعالم المعالم المعالم المعالم المعالم المعالم المعالم المعالم المعالم المعالم المعالم المعالم المعالم المعالم | ∠ Edit                                                                        |
| 🔅 System 🔻                                                                                                    | admin Administrator                                                           |
| Output                                                                                                    | +                                                                             |
| Network                                                                                                    |                                                                               |
| Date & Time                                                                                                    |                                                                               |
| User                                                                                                    |                                                                               |
| ✤ Maintenance                                                                                                    |                                                                               |
| 1 About                                                                                                    |                                                                               |
|                                                                                                    | Function Descriptions                                                         |
| /Modify/Delete user account                                                                                                    |                                                                               |
| Supporting 4 - 32 characters for ι                                                                                                    | iser name and password                                                        |
| Please mix uppercase and lowerc<br>be used                                                                                                    | ase letters or numbers for characters. Special symbols or the underlined cann |

■ Authentication Mode: Set the new account management permissions

| User Type | Admin | Viewer |
|-----------|-------|--------|
| View      | V     | V      |

# <u>Lumens®</u>

| Setting/Account | v | х |  |
|-----------------|---|---|--|
| management      |   |   |  |

 $\ensuremath{\mathbbmm}$  When Factory Reset is executed, it will clear the user's data

### 6.3.11 Maintenance

|                 | Dashboard                                                                        | Maintenance                                                                         |  |
|-----------------|----------------------------------------------------------------------------------|-------------------------------------------------------------------------------------|--|
|                 | ((•)) Stream                                                                     |                                                                                     |  |
|                 | الله Audio                                                                       | Click here to check the latest firmware.                                            |  |
|                 | 🔅 System                                                                         | Firmware Update     Upgrade                                                         |  |
|                 | ✤ Maintenance                                                                    | 3 Factory Reset Reset                                                               |  |
|                 | f About                                                                          | 4 Setting Profile Save Load                                                         |  |
| No              | ltem                                                                             | Description                                                                         |  |
| 1 Eirmware link | Click on the link to the Lumens website and enter the model to obtain the latest |                                                                                     |  |
| -               |                                                                                  | firmware version information                                                        |  |
|                 |                                                                                  | Select the firmware file, and click [Upgrade] to update the firmware                |  |
| 2               | Firmware Update                                                                  | Note Update takes about 2 - 3 minutes                                               |  |
| 2               |                                                                                  | Note Please do not operate or turn off the power of the device during the update to |  |
|                 |                                                                                  | avoid firmware update failure                                                       |  |
| 3               | Factory Reset                                                                    | Reset all configurations to factory default settings                                |  |
| 4               | Setting Profile                                                                  | Save setup parameters, and users can download and upload device setup parameters    |  |

#### 6.3.12 About

| Dashboard  ( • ) Stream            | <text><text><text><text><text><text></text></text></text></text></text></text>   |  |  |  |  |
|------------------------------------|----------------------------------------------------------------------------------|--|--|--|--|
|                                    | Function Descriptions                                                            |  |  |  |  |
| Display the firmware version, seri | al number, and other related information of the encoder/decoder                  |  |  |  |  |
| For technical support, please scan | or technical support, please scan the QR Code at the bottom right for assistance |  |  |  |  |

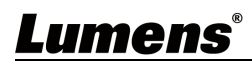

# Chapter 7 Troubleshooting

This chapter describes problems you may encounter while using OIP- OIP-N. If you have questions, please refer to related chapters and follow all the suggested solutions. If the problem still occurred, please contact your distributor or the service center.

| No. | Problems                                                                             | Solutions                                                                                                    |
|-----|--------------------------------------------------------------------------------------|----------------------------------------------------------------------------------------------------|
| 1.  | OIP-N40E cannot display the signal source screen                                     | <ol> <li>Confirm that the cables are fully connected. Please refer to <u>Chapter</u> <u>4, Product Application and Connection</u> </li> <li>Confirm that the input signal source resolution is 1080p or 720p     </li> <li>Confirm that USB-C cables are recommended to use specifications         with a transmission rate of 10Gbps or higher     </li> </ol> |
| 2.  | OIP-N40E webpage USB extender<br>cannot find OIP-N60D on the same<br>network segment | <ol> <li>Confirm that the OIP-N60D has enabled the USB extender function</li> <li>Confirm that the management switch in the network has disabled<br/>the blocking of multicast packets</li> </ol>                                                                                                    |
| 3.  | Recommended specifications for<br>USB-C cables                                       | Transfer rate of 10 Gbps or higher                                                                                                    |

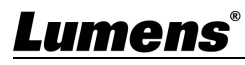

Always follow these safety instructions when setting up and using the product:

#### 1 Operation

- 1.1 Please use the product in the recommended operating environment, away from water or source of heat.
- 1.2 Do not place the product on a tilted or unstable trolley, stand or table.
- 1.3 Please clean the dust on the power plug prior to usage. Do not insert the product's power plug into a multiplug to prevent sparks or a fire.
- 1.4 Do not block the slots and openings in the case of the product. They provide ventilation and prevent the product from overheating.
- 1.5 Do not open or remove covers, otherwise it may expose you to dangerous voltages and other hazards. Refer all servicing to licensed service personnel.
- 1.6 Unplug the product from the wall outlet and refer servicing to licensed service personnel when the following situations happen:
  - If the power cords are damaged or frayed.
  - If liquid is spilled into the product or the product has been exposed to rain or water.

#### 2 Installation

- 2.1 For security considerations, please make sure the standard mount you use is in line with UL or CE safety
- approbations and installed by technician personnel approved by agents.

#### 3 Storage

- 3.1 Do not place the product where the cord can be stepped on as this may result in fraying or damage to the lead or the plug.
- 3.2 Unplug this product during thunderstorms or if it is not going to be used for an extended period.
- 3.3 Do not place this product or accessories on top of vibrating equipment or heated objects.

#### 4 Cleaning

4.1 Disconnect all the cables prior to cleaning and wipe the surface with a dry cloth. Do not use alcohol or volatile solvents for cleaning.

#### 5 Batteries (for products or accessories with batteries)

- 5.1 When replacing batteries, please only use similar or the same type of batteries
- 5.2 When disposing of batteries or products, please adhere to the relevant instructions in your country or region for disposing of batteries or products

#### Precautions

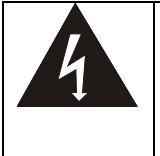

This symbol indicates that this equipment may contain dangerous voltage which could cause electric shock. Do not remove the cover (or back). No user-serviceable parts inside. Refer servicing to licensed service personnel.

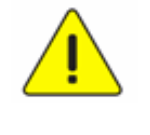

This symbol indicates that there are important operating and maintenance instructions in this User Manual with this unit.

#### FCC Warning

This equipment has been tested and found to comply with the limits for a Class B digital device, pursuant to part 15 of the FCC Rules. These limits are designed to provide reasonable protection against harmful interference in a residential installation. This equipment generates, uses and can radiate radio frequency energy and, if not installed and used in accordance with the instructions, may cause harmful interference to radio communications. However, there is no guarantee that interference will not occur in a particular installation. If this equipment does cause harmful interference to radio or television reception, which can be determined by turning the equipment off and on, the user is encouraged to try to correct the interference by one or more of the following measures:

- Reorient or relocate the receiving antenna.
- Increase the separation between the equipment and receiver.
- Connect the equipment into an outlet on a circuit different from that to which the receiver is connected.
- Consult the dealer or an experienced radio/TV technician for help.

#### Notice :

The changes or modifications not expressly approved by the party responsible for compliance could void the user's authority to operate the equipment.

This equipment has been tested and found to comply with the limits for a Class B digital device, pursuant to part 15 of the FCC Rules. These limits are to provide reasonable protection from harmful interference in residential installations.

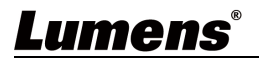

#### ■ IC Warning

This digital apparatus does not exceed the Class B limits for radio noise emissions from digital apparatus as set out in the interference-causing equipment standard entitled "Digital Apparatus," ICES-003 of Industry Canada.

Cet appareil numerique respecte les limites de bruits radioelectriques applicables aux appareils numeriques de Classe B prescrites dans la norme sur le material brouilleur: "Appareils Numeriques," NMB-003 edictee par l'Industrie.

# <u>Lumens®</u>

# **Copyright Information**

Copyrights © Lumens Digital Optics Inc. All rights reserved.

Lumens is a trademark that is currently being registered by Lumens Digital Optics Inc.

Copying, reproducing or transmitting this file is not allowed if a license is not provided by Lumens Digital Optics Inc. unless copying this file is for the purpose of backup after purchasing this product.

In order to keep improving the product, the information in this file is subject to change without prior notice.

To fully explain or describe how this product should be used, this manual may refer to names of other products or companies without any intention of infringement.

Disclaimer of warranties: Lumens Digital Optics Inc. is neither responsible for any possible technological, editorial errors or omissions, nor responsible for any incidental or related damages arising from providing this file, using, or operating this product.

# <u>Lumens<sup>®</sup></u>